## coDiagnostiX™

## Nawigacja Komputerowa

Instrukcja instalacji oprogramowania coDiagnostiX™

Wykonaj następujące kroki, aby zainstalować wersje DEMO coDiagnostiX ™ na swoim komputerze:

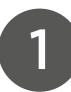

Pobierz program DEMO coDiagnostiX ™ z autoryzowanej strony producenta

WERSJA DEMO bezpośredni link znajduje się tutaj: https://www.codiagnostix.com/ demo.php

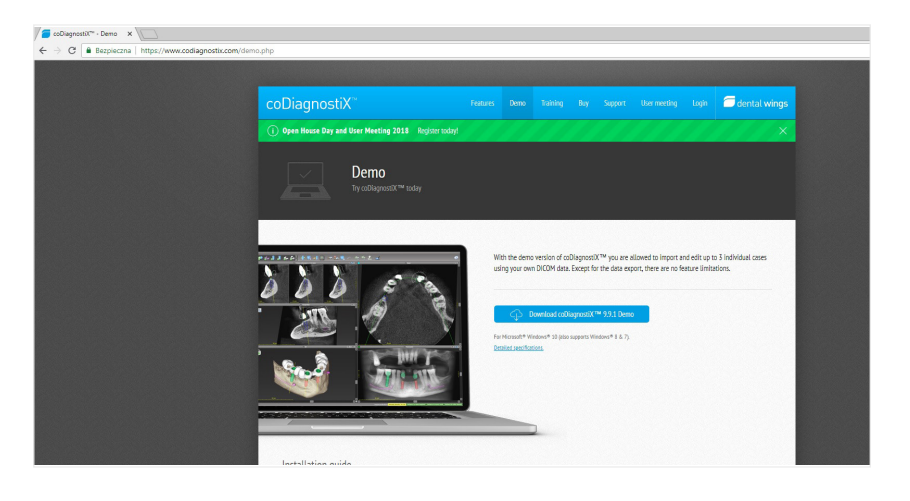

- w oknie dialogowym wyświetli się informacja.: "Aby pobrać wersję demonstracyjną coDiagnostiX ™, najpierw potrzebujemy Twoich danych rejestracyjnych. Wypełnij poniższy formularz i kliknij "Dalej", aby kontynuować.

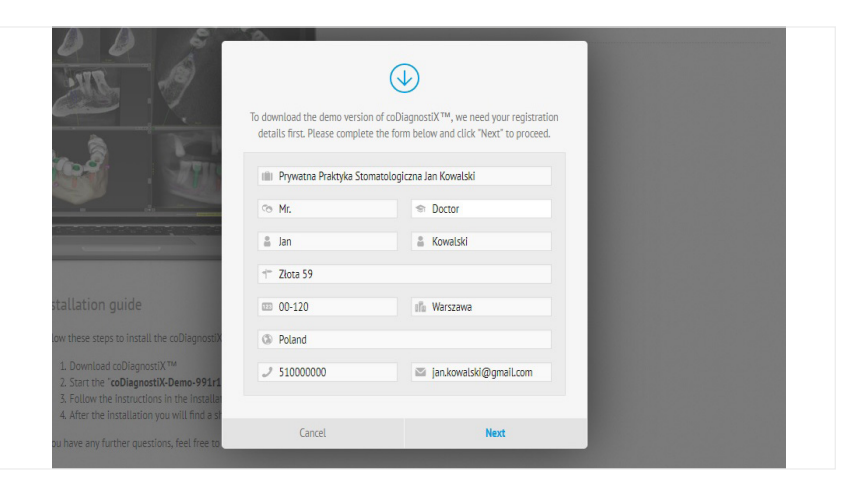

 po otrzymaniu maila prosimy pobrać program ze wskazanego linku oraz wprowadzić podany klucz aktywacyjny.

| Dear Sales Rep                                                                                                    |
|----------------------------------------------------------------------------------------------------|
| Thanks for your registration! To download the demo version of coDiagnostiX <sup>™</sup> , please click on the link below.                                                                                                    |
| https://www.codiagnostix.com/api/demo.php?t=fe0b6ce7a7678f55d9688512608ff9ce9850d4b3                                                                                                    |
| If you can't click on the link, please copy it and paste it in the address bar of your browser.                                                                                                    |
| Please use the following activation key to activate your demo version of coDiagnostiX™ after the download.                                                                                                    |
| GLOBI-JXQNF-WNEGR-NUCZY-CPIMU                                                                                                    |
| Best regards,<br>Dental Wings Customer Service                                                                                                    |
| ental wings                                                                                                    |
| This is an automatically generated email. Please do not reply to this message. You are receiving this email because your email address is part of your registration data. For further assis this email unexpectedly, please contact codiacnostix@dental-winos.com |

Uruchom plik instalacyjny "coDiagnostiX-Demo.exe" z folderu pobierania, klikając dwukrotnie w ikonę.

3

Postępuj zgodnie z instrukcjami wyświetlanymi w kreatorze instalacji.

4

Po instalacji znajdziesz skrót do coDiagnostiX™ na pulpicie i menu startowym.

## Wersja Demonstracyjna

Oprogramowanie coDiagnostiX w wersji DEMO jest przeznaczone wyłącznie do celów demonstracyjnych i prezentacyjnych. Wykorzystywanie do celów diagnostycznych jest niedozwolone. Zmiany w oprogramowaniu są zabronione.

Jeśli masz dodatkowe pytania, skontaktuj się z nami mailowo lub telefonicznie.

digital@schmidt-dental.pl

konrad.zajac@schmidt-dental.pl mob.: +48 518 753 900 piotr.fulek@schmidt-dental.pl mob.: +48 514 608 529

TeamViewer – oprogramowanie narzędziowe przeznaczone do zdalnego kontrolowania systemu operacyjnego poprzez Internet.

Usługi po instalacji oprogramowania coDiagnostiX takie jak: wsparcie techniczne, pomoc i aktualizacja świadczymy telefonicznie przy jednoczesnym użyciu zdalnego wsparcia.

Za pomocą programu TeamViewer możemy w przeciągu kilku sekund nawiązać połączenie internetowe z dowolnym komputerem osobistym lub serwerem klienta i zdalnie nim sterować.

## PEŁNA WERSJA bezpośredni link znajduje się tutaj: <u>https://www.teamviewer.com/pl/download/windows/</u>

W celu poprawnej pracy oprogramowania coDiagnostiX proszę sprawdzić wymagania techniczne i specyfikacje urządzenia. Wymagania techniczne bezpośredni link znajduje się tutaj: https://www.codiagnostix.com/support.php#specs